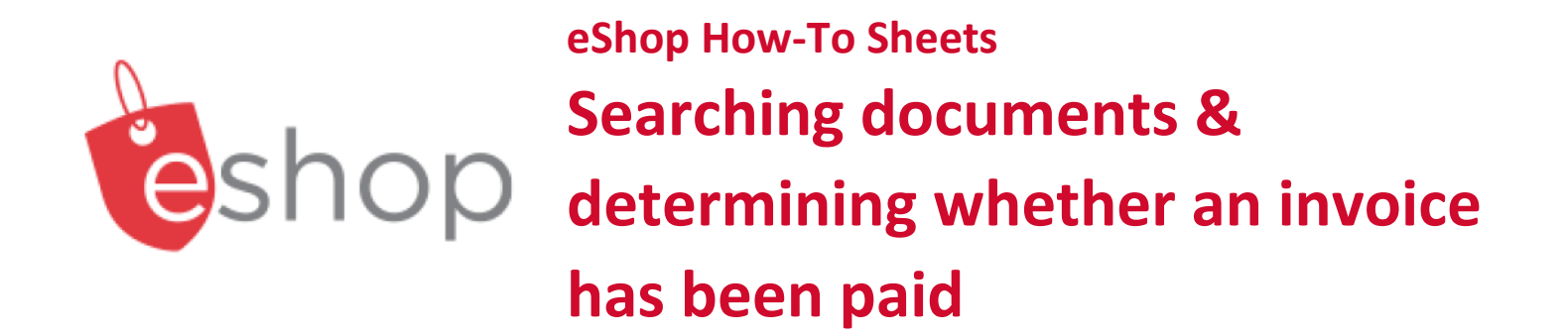

## This how-to sheet outlines the steps required to:

- Search documents within eShop (e.g. requisitions, purchase orders, goods receipts, invoices).
- Determine whether an invoice has been paid.

# From cart to requisition:

- Once you submit a cart in eShop it is called a requisition.
- Once the requisition moves through approvals, it becomes a purchase order which is sent to a vendor.

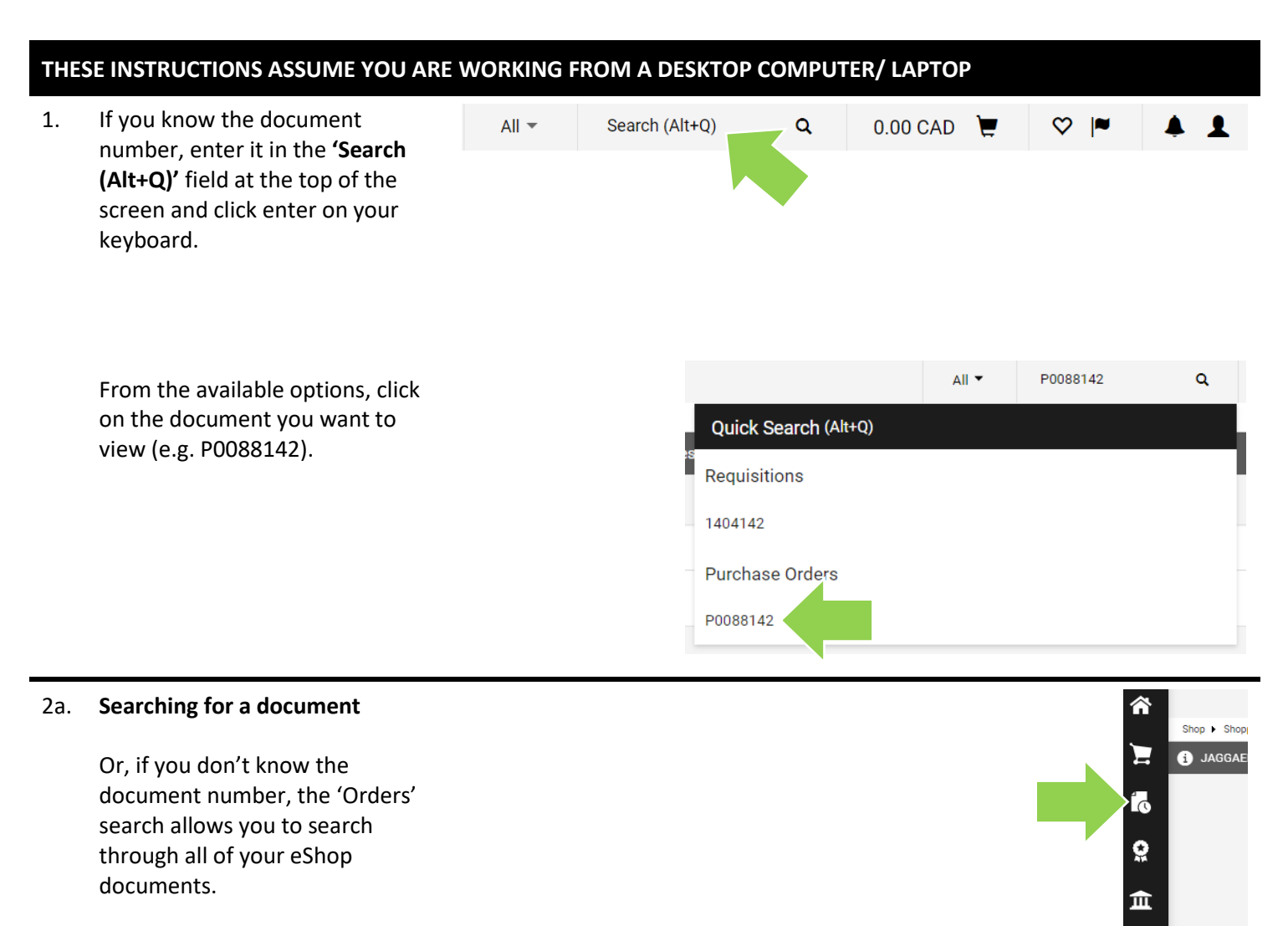

Click on the 'Orders' icon.

# 2b. Searching for a document

In the window that opens, click on the white **'All Orders'** text.

**Tip:** You may instead choose the type of document you are searching for (e.g. 'Purchase Orders').

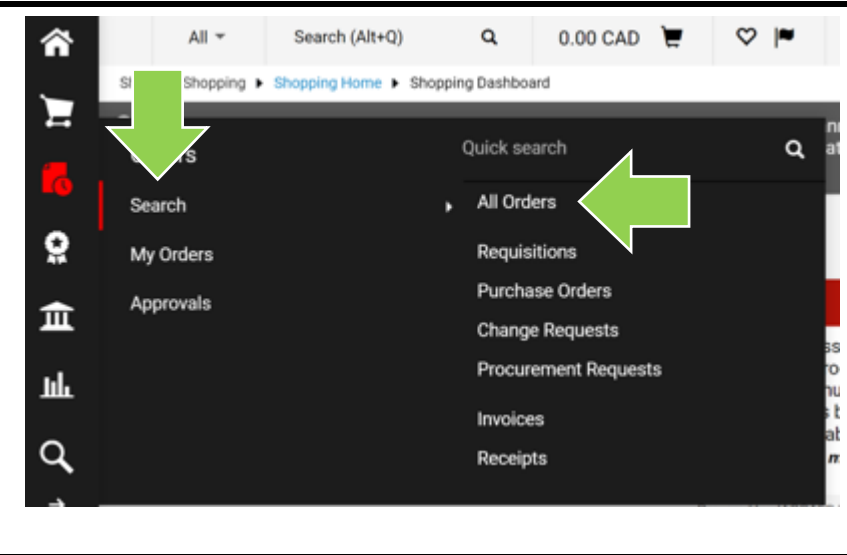

## 2c. Searching for a document

In the window that appears, all documents for the last 90 days will be listed.

|                                 | oracio  |      |                      |                      |                |
|---------------------------------|---------|------|----------------------|----------------------|----------------|
| Quick Filters My Se             | earches | Type | e of Order: All Crea | ated Date: Last 90 d | lays 🔻 Quick s |
| Vendor<br>Grand And Toy Limited | 40      | <    | > Page 1             | of 8 1-20 of 15      | 5 Results      |
| Absolute Comedy                 | 26      |      | Order Identifier 🔻   | Туре                 | Order Status   |
| Receiver General for<br>Canada  | 15      |      | E0170530             | Invoice              | Complete       |
|                                 |         |      |                      |                      |                |

#### 3a. **Refining Your Search**

To refine your search, use the 'Type of Order' drop down to choose the type of document you wish to view by clicking the radio button beside an option (e.g. Purchase Order).

Tip: You may search for a requisition to determine where it's sitting in the workflow.

Tip: You may search for a purchase order to determine whether it has been sent out to a vendor.

Click on the red **'Apply'** button.

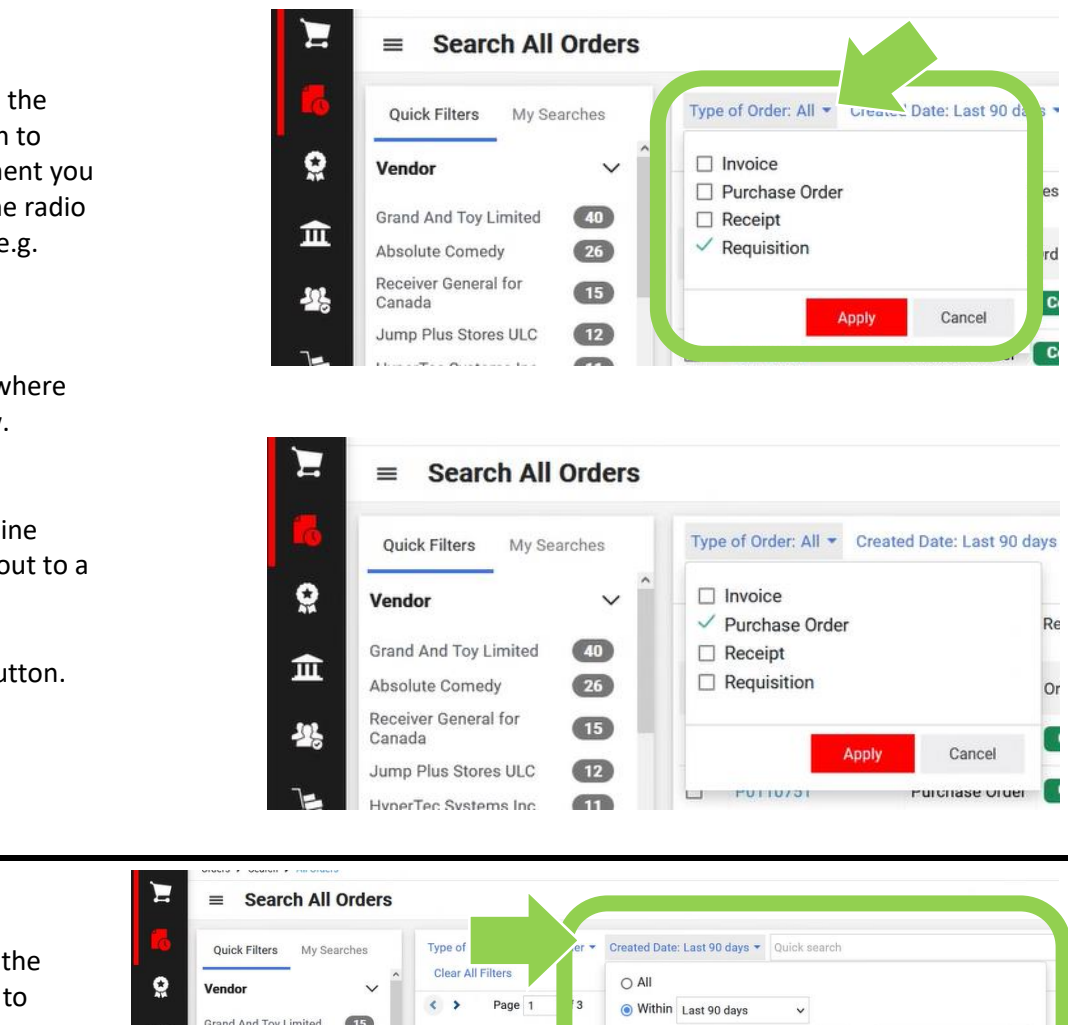

#### 3b. **Refining Your Search**

To refine your search, use the 'Created Date' drop down to choose a time frame.

Click on the red **'Apply'** button.

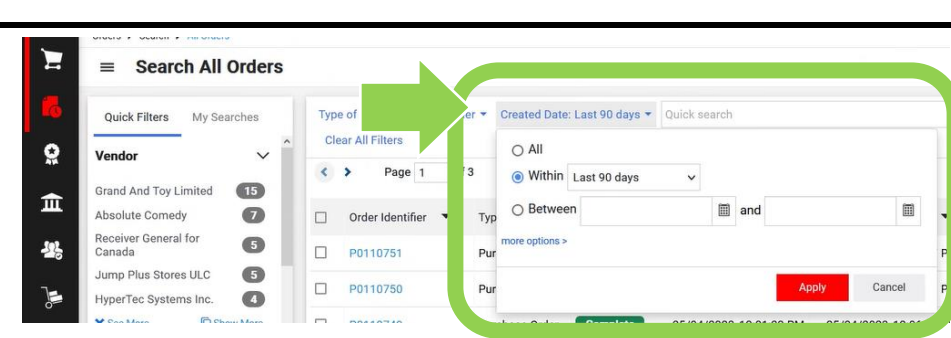

## 3c. Refining Your Search

To refine your search, type a document number, requisition name or supplier name in the 'Quick search' field and press the enter key. ■ Search All Orders

My Searches

Quick Filters

4. For more information about a specific document in the search results, click on the blue **'Order Identifier'** number.

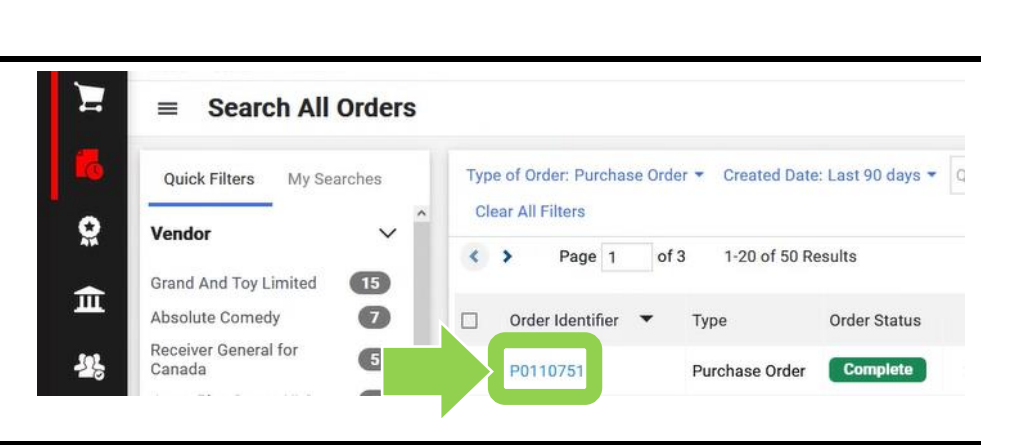

Quick search

Type of Order: All 👻 Created Date: Last 90 da

5a. To determine if an invoice has been paid

Under **'Related Documents'**, click on the blue **'Invoice'** text.

**TIP:** If an invoice is not listed under related documents, it is generally because Accounts Payable has not received the invoice. If you received the invoice directly from the vendor make sure that you email it to accounts.payable@carleton.ca.

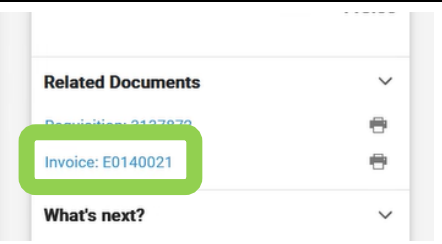

Q 😧

# 5b. To determine if an invoice has been paid

If the **'Pay Status'** field shows **'Paid'**, payment has been issued to a vendor or individual.

Further details about the payment are provided in the **'Payment Information'** section. The 'Payment Method' field shows how payment was issued. The 'Payment Record Date' field shows the date the payment was issued.

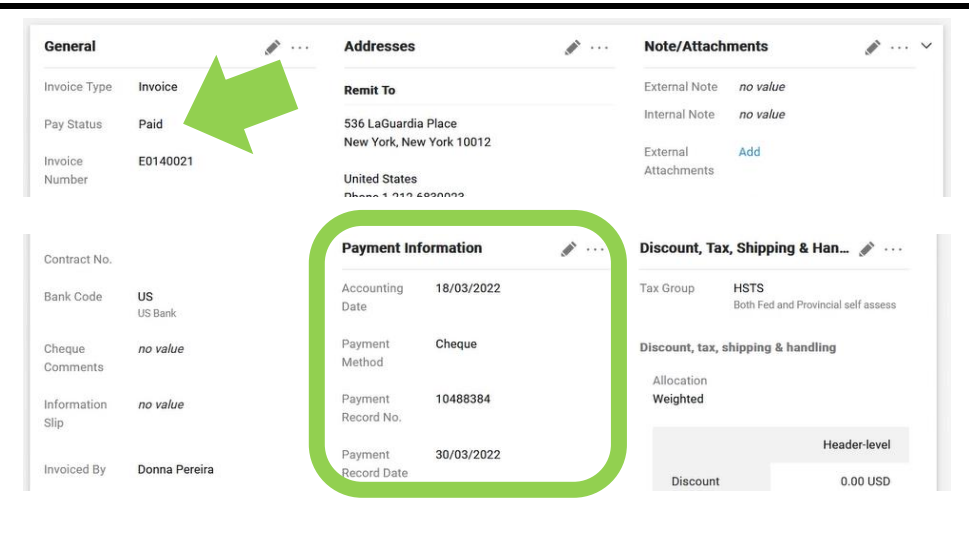

### What next?

- Visit carleton.ca/facts/eShop to find more videos or how-to sheets.
- Questions about the system? Email eshop@carleton.ca.